## PANDUAN PROGRAM PPG PRAJAB UNTUK PESERTA KELAS LMS

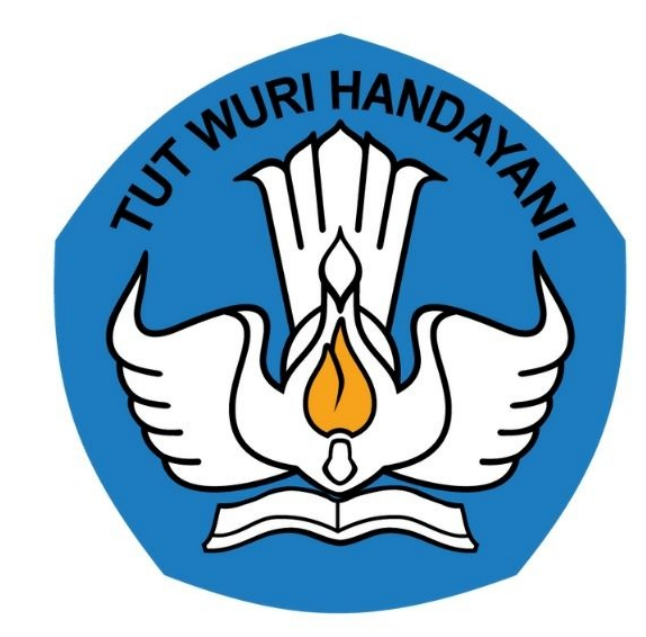

# KEMENTERIAN PENDIDIKAN 2020

https://sdm.ppg.kemdikbud.go.id/

## **Table of Contents**

| Introduction              | 1.1   |
|---------------------------|-------|
| Pendahuluan               | 1.2   |
| Login Layanan             | 1.3   |
| Login dan Akses Layanan   | 1.3.1 |
| Kelola Data Diklat        | 1.4   |
| Lihat Daftar Modul Kelas  | 1.4.1 |
| Akses Kelas LMS           | 1.4.2 |
| Baca Materi Diklat di LMS | 1.4.3 |
| Mengerjakan Kuis di LMS   | 1.4.4 |
| Forum Diskusi             | 1.4.5 |
| Web Conference            | 1.4.6 |

## **#Tentang Dokumen Ini**

Dokumen ini dibuat sebagai pedoman bagi peserta kelas di SIM Elearning untuk melakukan aktifitas kelas.

## PENGANTAR

Panduan ini membahas secara singkat langkah-langkah mengakses kelas LMS yang dilakukan peserta kelas pada layanan SIM Elearning PPG Prajabatan.

## 1. Tata Cara Login Layanan

Pada bagian ini akan dibahas mengenai tata kelola akses laman layanan sim Elearning PPG Prajabatan.

### 1.1 Login Sebagai Peserta Kelas Diklat

Berikut adalah langkah-langkah yang dapat dilakukan untuk login pada layanan sebagai peserta kelas diklat :

- 1. Kunjungi laman http://sdm.ppg.kemdikbud.go.id/ dan Klik tombol MASUK.
- 2. Klik pada tombol "Masuk"

| Beranda | Tentang | Prasyarat | Jadwal & Tahap Kegiatan                                                                                                    | Unduhan | Daftar Akun Calon Instruktur |
|---------|---------|-----------|----------------------------------------------------------------------------------------------------|---------|------------------------------|
|         |         |           | A REAL PROPERTY OF THE PROPERTY OF THE PROPERT |         |                              |
| K       | (ement  | erian Pe  | endidikan dan Ke<br>G Prajabatan 2020                                                                                                    | ebudaya | an                           |
|         |         |           |                                                                                                    |         |                              |

3. Anda akan diarahkan menuju laman login, Isikan Alamat Surel dan Kata Sandi dari akun yang terdaftar. Klik pada tombol "**Masuk**"

|                 | / |
|-----------------|---|
|                 |   |
| Selamat Datang  |   |
|                 |   |
|                 |   |
| MASUK           |   |
| lupa kata sandi |   |
|                 |   |
|                 |   |
|                 |   |

4. Jika Surel dan Kata Sandi yang Anda masukkan sesuai dan terdaftar, Anda akan diarahkan menuju laman beranda.

| Beranda                                                                                                    | 🂨 мосн. Ish        |
|----------------------------------------------------------------------------------------------------|--------------------|
| Segera lengkapi info Pribadi Anda berikut Informasi Pendukung lainnya pada Fitur <b>PROFIL ANDA</b>                                                                                                    | 8                  |
| Program PPG Instruktur dan Guru Pamong<br>Tujuan pelaksanaan Rekrutmen Dosen/Instruktur dan Guru Pamogn ini yatu:<br>Untuk mendapatkan Dosen/Instruktur dan Guru Pamog yang berkulatas, diperlukan sistem rekrutmen yang terdiri atas: penjaringan calon, penyegaran dan a<br>tersebut dilaksanakan dengan prinsip objektif, adil, transparan, dan akuntabel.<br>Jadwal | assesmen. Kegiatan |
| Agenda/Timeline Waktu/Tanggal                                                                                                    |                    |
| Pengumuman pendaftaran calon Dosen/Instruktur PPG dan Guru Pamong 6 April 2020                                                                                                    |                    |
| Pendaftaran calon Dosen/Instruktur PPG dan Guru Pamong 6 – 19 April 2020                                                                                                    |                    |
| Seleksi administrasi calon instruktur PPG dan Guru Pamong 6 – 24 April 2020                                                                                                    |                    |
| Penetapan dan pengumuman calon Dosen/Instruktur PPG dan Guru Pamong 26 April 2020                                                                                                    |                    |
| Pembelajaran Mandiri 27 April – 2 Mei 2020                                                                                                    |                    |
| Pelaksanaan penyegaran calon instruktur dan guru pamong PPG 3 - 9 Mei 2020                                                                                                    |                    |
|                                                                                                    |                    |
| Fitur Anda                                                                                                    |                    |
|                                                                                                    |                    |
|                                                                                                    |                    |
|                                                                                                    |                    |

| Profil Anda                                                                        | Kelas Diklat                                   | Program Lain                                                             |
|------------------------------------------------------------------------------------|------------------------------------------------|--------------------------------------------------------------------------|
| Berisi tentang Profil Anda, Data<br>Pelengkap dan serta riwayat Portofoilo<br>Anda | Detail Kelas Diklat PPG Prajab yang<br>diikuti | Berisi program - program lain yang Anda<br>dapatkan pada Layanan SIM PKB |

5. Pilih modul Kelas Diklat untuk mengakses laman SIM eLearning PPG Prajabatan.

| Fitur Anda                                                                         |                                                |                                                                          |
|------------------------------------------------------------------------------------|------------------------------------------------|--------------------------------------------------------------------------|
| <b>1</b>                                                                           | <u></u>                                        |                                                                          |
| Profil Anda                                                                        | Kelas Diklat                                   | Program Lain                                                             |
| Berisi tentang Profil Anda, Data<br>Pelengkap dan serta riwayat Portofoilo<br>Anda | Detail Kelas Diklat PPG Prajab yang<br>diikuti | Berisi program - program lain yang Anda<br>dapatkan pada Layanan SIM PKB |

6. Akan ditampilkan informasi detil kelas diklat yang Anda ikuti.

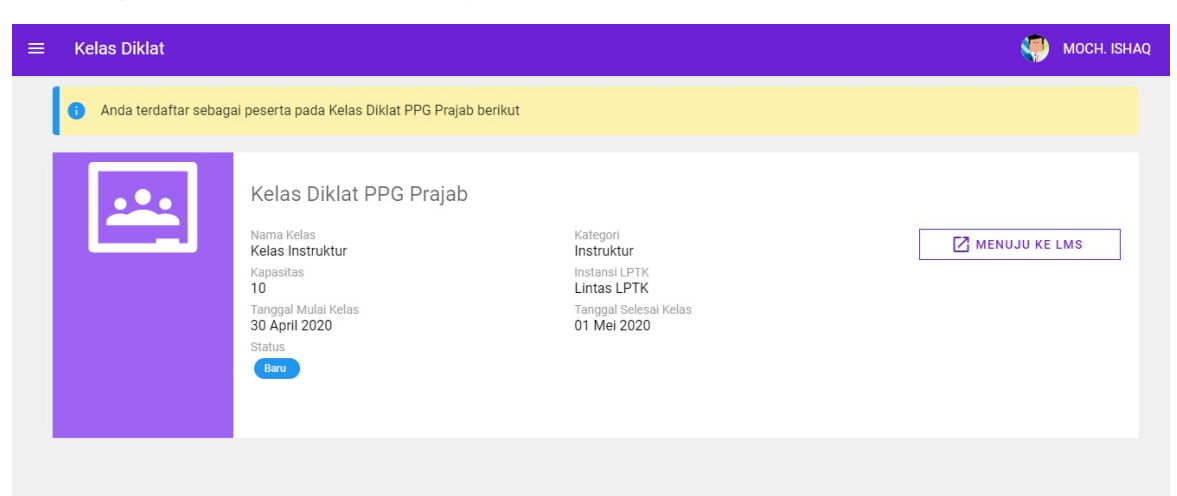

## 2. Kelola Data Diklat

Pada bagian ini akan dijabarkan langkah-langkah untuk mengakses kelas LMS dan melakukan aktifitas pada kelas LMS secara daring.

#### 2.1 Lihat Daftar Modul Diklat

Peserta akan diberikan daftar modul diklat yang dapat diakses oleh peserta sesuai dengan kelas yang diikutinya, berikut langkah singkat lihat daftar modul diklat yang tersedia dan mengakses kelas LMS:

- 1. Login pada layanan http://sdm.ppg.kemdikbud.go.id/
- 2. Pada laman beranda peserta, pilih modul Kelas Diklat.

| Fitur Anda                                                                         |                                                |                                                                          |
|------------------------------------------------------------------------------------|------------------------------------------------|--------------------------------------------------------------------------|
| <b>.</b>                                                                           | <u></u>                                        |                                                                          |
| Profil Anda                                                                        | Kelas Diklat                                   | Program Lain                                                             |
| Berisi tentang Profil Anda, Data<br>Pelengkap dan serta riwayat Portofoilo<br>Anda | Detail Kelas Diklat PPG Prajab yang<br>diikuti | Berisi program - program lain yang Anda<br>dapatkan pada Layanan SIM PKB |

3. Akan ditampilkan info detil kelas yang diikuti seperti gambar dibawah ini.

| ≡ | Kelas Diklat          |                                                                                                    |                                                                                                | MOCH. ISHAQ   |
|---|-----------------------|----------------------------------------------------------------------------------------------------|------------------------------------------------------------------------------------------------|---------------|
|   | Anda terdaftar sebaga | ai peserta pada Kelas Diklat PPG Prajab be                                                                                     | rikut                                                                                          |               |
|   | <u></u>               | Kelas Diklat PPG Prajab<br>Nama Kelas<br>Kelas Instruktur<br>Kapasitas<br>10<br>Tanggal Mulai Kelas<br>30 April 2020<br>Status | Kategori<br>Instruktur<br>Instansi LPTK<br>Lintas LPTK<br>Tanggal selesai Kelas<br>01 Mei 2020 | MENUJU KE LMS |

4. Selanjutnya klik tombol MENUJU KE LMS.

| = | Kelas Diklat            |                                                                                                    |                                                                                                | 🥮 MOCH. ISHAQ |
|---|-------------------------|----------------------------------------------------------------------------------------------------|------------------------------------------------------------------------------------------------|---------------|
|   | i Anda terdaftar sebaga | i peserta pada Kelas Diklat PPG Prajab berikut                                                                                 |                                                                                                |               |
|   | <u></u>                 | Kelas Diklat PPG Prajab<br>Nama Kelas<br>Kelas Instruktur<br>Kapasitas<br>10<br>Tanggal Mulai Kelas<br>30 April 2020<br>Status | Kategori<br>Instruktur<br>Instansi LPTK<br>Lintas LPTK<br>Tanggal Selesai Kelas<br>01 Mei 2020 | MENUJU KE LMS |

5. Sistem akan mengarahkan Anda pada laman SIM eLearning PPG Prajab, sistem juga akan menampilkan daftar modul diklat sesuai dengan kelas yang telah diikuti.

| eLearning PPG Prajab                                                          |                                                                           |                                                         | • |
|-------------------------------------------------------------------------------|---------------------------------------------------------------------------|---------------------------------------------------------|---|
| Daftar modul                                                                  |                                                                           |                                                         |   |
| <u></u>                                                                       | <u></u>                                                                   | <u></u>                                                 |   |
| Kelas Instruktur (1)                                                          | Kelas Instruktur (2)                                                      | Kelas Instruktur (3)                                    |   |
| Penyegaran bagi Dosen/Instruktur Pendidikan<br>Profesi Guru<br>MASUK KE KELAS | Modul Mahasiswa PPG Bidang Studi PGSD (modul<br>mahasiswa) MASUK KE KELAS | Modul Advance Learning Bidang Studi PGSD MASUK KE KELAS |   |

## 2.2 Masuk pada Kelas LMS

Peserta dapat mengakses Kelas LMS pada tiap-tiap modul diklat dengan cara sebagai berikut :

1. Pada laman beranda Sim eLearning PPG, pilih modul yang diinginkan. Klik tombol MAS UK KE KELAS.

| earning PPG Prajab                                                            |                                                         |                                                         |
|-------------------------------------------------------------------------------|---------------------------------------------------------|---------------------------------------------------------|
| Daftar modul                                                                  |                                                         |                                                         |
| <u></u>                                                                       | <u></u>                                                 | <u></u>                                                 |
| Kelas Instruktur (1)                                                          | Kelas Instruktur (2)                                    | Kelas Instruktur (3)                                    |
| Penyegaran bagi Dosen/Instruktur Pendidikan<br>Profesi Guru<br>MASUK KE KELAS | Modul Mahasiswa PPG Bidang Studi PGSD (modul mahasiswa) | Modul Advance Learning Bidang Studi PGSD MASUK KE KELAS |

2. Sistem akan secara otomatis mengarahkan peserta pada laman kelas LMS seperti contoh berikut.

| × Edifi                         | ▶ 4 1                                                                                                    |
|---------------------------------|----------------------------------------------------------------------------------------------------|
| ^<br>≉ 1_1                      | Kelas Instruktur (1)                                                                                                    |
| 嶜 Participants                  | Dashboard + My courses + 1_1                                                                                                    |
| <b>♥</b> Badges                 |                                                                                                    |
| ☑ Competencies                  | Your progress 🤪                                                                                                    |
| ⊞ Grades                        | PENDAHULUAN  Keberhasilan penyelenggaraan Pendidikan Profesi Guru (PPG) sangat ditentukan oleh kualitas instruktur dan guru                                                                                                    |
| D PENDAHULUAN                   | pamong. Untuk mendapatkan instruktur dan guru pamong yang berkualitas, diperlukan sistem rekrutmen yang terdiri<br>atas: penjaringan calon, penyegaran ("pelatihan"), dan asesmen. Kegiatan tersebut dilaksanakan dengan prinsip |
| UNIT 1. PENYUSUNAN<br>PERANGKAT | objektif, adil, transparan, dan akuntabel.                                                                                                    |
| PEMBELAJARAN                    | 📄 Program Penyegaran bagi Dosen/Instruktur                                                                                                    |
| D UNIT 2. PEMBIMBINGAN          | 👔 Video Pengantar Penyegaran bagi Dosen/Instruktur                                                                                                    |
|                                 | ᡖ Laman PPG Prajabatan 2020                                                                                                    |
| PENILAIAN<br>PEMBELAJARAN       | Dokumen Pendukung                                                                                                    |

#### 2.3 Baca Materi pada Kelas LMS

Peserta diharapkan turut aktif membaca materi yang disajikan pada LMS agar memudahkan dalam memahami materi yang disampaikan nantinya, selain itu dengan membaca materi dapat memudahkan peserta dalam menjawab pertanyaan-pertanyaan kuis yang diberikan. Berikut langkah singkat untuk masuk fitur baca materi tersebut :

1. Pada laman LMS peserta, silahkan pilih materi yang ingin dibaca. Klik pada nama materi tersebut.

| × Edifi                            | ► A <b>(</b> )                                                                                                    |
|------------------------------------|----------------------------------------------------------------------------------------------------|
| * 1,1                              | Kelas Instruktur (1)                                                                                                    |
| 嶜 Participants                     | Dashboard + My courses + 1_1                                                                                                    |
| Badges                             |                                                                                                    |
| ☑ Competencies                     | Your progress 🧿                                                                                                    |
| I Grades                           | PENDAHULUAN                                                                                                    |
| 🗅 PENDAHULUAN                      | Keberhasilan penyelenggaraan Pendidikan Profesi Guru (PPG) sangat ditentukan oleh kualitas instruktur dan guru<br>pamong. Untuk mendapatkan instruktur dan guru pamong yang berkualitas, diperlukan sistem rekrutmen yang terdiri<br>atas: penjaringan calon, penyegaran ("pelatihan"), dan asesmen. Kegiatan tersebut dilaksanakan dengan prinsip |
| D UNIT 1. PENYUSUNAN               | objektif, adil, transparan, dan akuntabel.                                                                                                    |
| PEKANGKAI<br>PEMBELAJARAN          | 📄 Program Penyegaran bagi Dosen/Instruktur                                                                                                    |
| D UNIT 2. PEMBIMBINGAN             | 🔪 ᡖ Video Pengantar Penyegaran bagi Dosen/Instruktur                                                                                                    |
| -                                  | ᡖ Laman PPG Prajabatan 2020                                                                                                    |
| DUNIT 3. PEMBIMBINGAN<br>PENILAIAN | 📄 Dokumen Pendukung                                                                                                    |

2. Kemudian muncul materi yang dapat dipelajari oleh peserta, silahkan menelaah dan memahami materi tersebut sampai selesai (materi dapat dalam bentuk file *.pdf atau .*ppt tersendiri).

| ×  Edifi                        | P A 📵                                                                                                    |
|---------------------------------|----------------------------------------------------------------------------------------------------|
| ¢ 1_1                           | Kelas Instruktur (1)                                                                                                    |
| 曫 Participants                  | Dashboard - My courses - 1_1                                                                                                    |
| Badges                          |                                                                                                    |
| ☑ Competencies                  | Your progress @                                                                                                    |
| ⊞ Grades                        | Kaherbasilan penyelenggaraan Pendidikan Profesi Guru (PPG) sangat ditentukan oleh kualitas instruktur dan guru                                                                                                    |
| 🗅 PENDAHULUAN                   | pamong. Untuk mendapatkan instruktur dan guru pamong yang berkualitas, diperlukan sistem kan merkuturan guru<br>atas: penjaringan calon, penyegaran ("pelatihan"), dan asesmen. Kegiatan tersebut dilaksanakan dengan prinsip |
| UNIT 1. PENYUSUNAN<br>PERANGKAT | objektif, adil, transparan, dan akuntabel.                                                                                                    |
| PEMBELAJARAN                    | 📄 Program Penyegaran bagi Dosen/Instruktur                                                                                                    |
| UNIT 2. PEMBIMBINGAN<br>PPL     | 📄 Video Pengantar Penyegaran bagi Dosen/Instruktur                                                                                                    |
|                                 | 📄 Laman PPG Prajabatan 2020                                                                                                    |
| PENILAIAN<br>PEMBELAJARAN       | 📄 Dokumen Pendukung                                                                                                    |

3. Pastikan Anda menandai tiap-tiap materi yang telah selesai dipelajari dengan cara klik centang pada kolom kelengkapan seperti pada gambar dibawah ini.

| × / Edifi          | • • 1                                                                                                    |
|--------------------|----------------------------------------------------------------------------------------------------|
| <u>م</u>           | Your progress 🧿                                                                                                    |
| <b>₽</b> 2_1       | PENDAHULUAN                                                                                                    |
| 矕 Participants     | Di samping guru harus berkualifikasi s1, guru juga harus memiliki sertifikat pendidik yang diperoleh melalui pendidikan<br>profesi. Penyiapan guru sebagai profesi merupakan salah satu tahapan yang dinyatakan dalam Peraturan Pemerintah |
| ♥ Badges           | nomor 19 tahun 2017 tentang perubahan atas Peraturan Pemerintah nomor 74 tahun 2008 tentang guru, dan<br>keberhasilan penyelenggaraan Pendidikan Profesi Guru (PPG) sangat ditentukan oleh kualitas dosen/instruktur dan                   |
| ☑ Competencies     | guru pamong.<br>Seorang dosen/instruktur diharapkan menguasai modul mahasiswa PPG bidang studi PGSD (modul mahasiswa) sesuai                                                                                                    |
| Grades             | bidangnya, membimbing mahasiswa melaksanakan PPL, membimbing mahasiswa untuk melakukan penilaian dan<br>evaluasi pembelajaran berbasis HOTS, dan membimbing mahasiswa melakukan <i>Continuing Professional</i><br>Development              |
| 🗅 PENDAHULUAN      | Selanjutnya guru pamong diharapkan mampu melakukan observasi pembelajaran dengan baik, membimbing mahasiswa<br>melaksanakan PPL membimbing mahasiswa PPG untuk mengembangkan keterampilan kepemimpinan ( <i>leadership</i>                 |
|                    | skill), dan memiliki kemampuan untuk memimpin dan membimbing refleksi bersama mahasiswa PPG.                                                                                                    |
| INDONESIA          | Dokumen Pendukung                                                                                                    |
| 🗅 MODUL PPKN       | a Laman PPG Prajabatan 2020                                                                                                    |
| D MODUL MATEMATIKA | Video Pengantar                                                                                                    |
|                    |                                                                                                    |

4. Setelah mengikuti paparan dan membaca modul, Anda diharapkan mengerjakan tugas, kuis dan ikut berdiskusi pada forum diskusi. Apabila masih ada yang belum jelas dapat Anda tanyakan dalam forum tanya jawab.

#### 2.4 Mengerjakan Kuis (Pretest/Postest)

Fitur Kuis ini ditujukan untuk peserta diklat dalam menjawab seluruh pertanyaan kuis yang sudah disediakan. Berikut langkahlangkah dalam mengikuti Kuis:

1. Gulir pada beranda LMS Anda, selanjutnya silahkan pilih Kuis yang hendak dikerjakan dengan cara klik pada nama kuis tersebut.

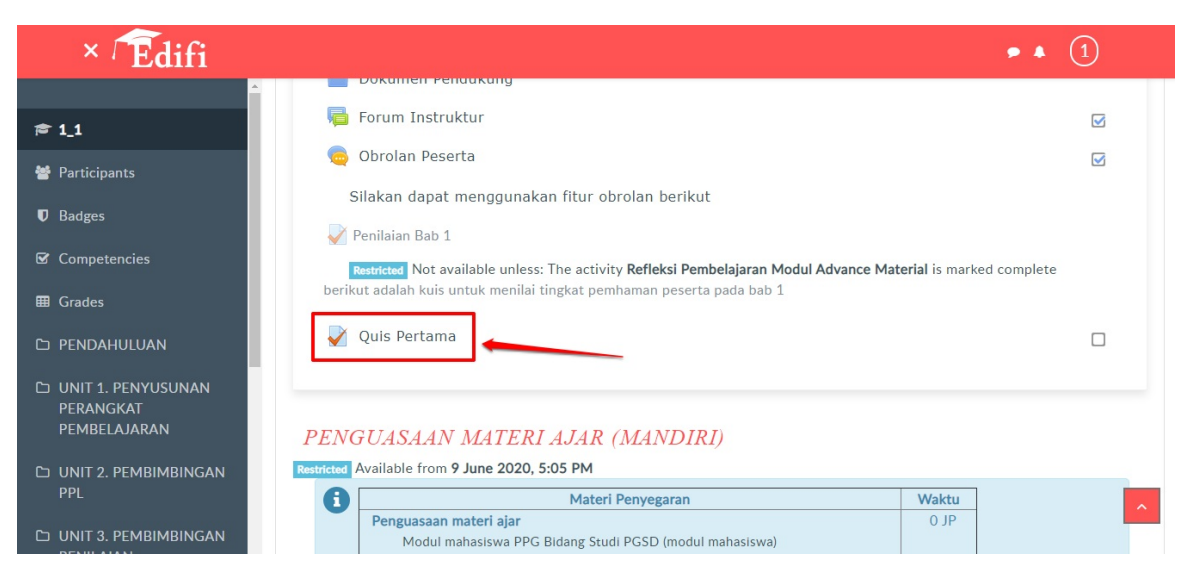

2. Anda akan diarahkan ke laman awal mulai kuis tersebut, klik tombol **Mencoba Kuis Sekarang/Attempt Quiz Now** untuk mulai mengerjakan kuis tersebut.

| × Edifi                                                           |                                     |                               | ● ▲ 1                       |
|-------------------------------------------------------------------|-------------------------------------|-------------------------------|-----------------------------|
| ► 1_1 ★ Participants                                              | Kelas Instruktur                    | r (1)<br>JLUAN - Quis Pertama |                             |
| ♥ Badges<br>& Competencies<br>⊞ Grades                            | QUIS PERTAMA                        | Grading method: Highest grade |                             |
| PENDAHULUAN     UNIT 1. PENYUSUNAN     PERANGKAT     PEMBELAJARAN | <ul> <li>Obrolan Peserta</li> </ul> | Attempt quiz now              | Web Meeting - Pendahuluan 🕨 |
| D UNIT 2. PEMBIMBINGAN<br>PPL                                     |                                     |                               |                             |

3. Selanjutnya silahkan isi jawaban dari tiap-tiap pertanyaan yang diajukan.

| × Edifi                                                                                                    |                                                                                                    | <b>₽ ▲ </b>         |
|----------------------------------------------------------------------------------------------------|----------------------------------------------------------------------------------------------------|---------------------|
| <ul> <li>➡ 1_1</li> <li>➡ Participants</li> </ul>                                                           | Kelas Instruktur (1)<br>Dashboard - My courses + 1_1 - PENDAHULUAN - Quis Pertama                                                                                                    |                     |
| Badges     Competencies     Grades     PENDAHULUAN                                                          | Question 1       Apakah pada materi pendahuluan terdapat pesan mengenai pand covid-19?         answered       Arked out of 100         Select one:       0         • Flar       a. Ragu-ragu | emi Quiz Navigation |
| <ul> <li>UNIT 1. PENYUSUNAN<br/>PERANGKAT<br/>PEMBELAJARAN</li> <li>UNIT 2. PEMBIMBINGAN<br/>PPL</li> </ul> | question<br>• b. Ya, tersirat<br>• c. Tidak                                                                                                    | n attempt           |
| D UNIT 3. PEMBIMBINGAN<br>PENILAIAN                                                                         | <ul> <li>✓ Obrolan Peserta</li> <li>Jump to</li> <li>♦ Web Meeting - Pend</li> </ul>                                                                                                    | iahuluan 🕨          |

4. Selesai menjawab dari semua pertanyaan diatas, silahkan klik "Finish Attempt" untuk mengakhiri kuis.

| × Edifi                                                                                                    |                                                         |                                                                                                    | <b>*</b> 4 <b>1</b> |
|----------------------------------------------------------------------------------------------------|---------------------------------------------------------|----------------------------------------------------------------------------------------------------|---------------------|
| <ul> <li>★ 1_1</li> <li>★ Participants</li> <li>↓</li> </ul>                                                | Kelas Inst                                              | <b>ruktur (1)</b><br>1_1 • PENDAHULUAN • Quis Pertama                                                                  |                     |
| U Badges Competencies Grades PENDAHULUAN                                                                    | Question 1 Al<br>Not yet answered<br>Marked out of 1.00 | oakah pada materi <mark>pendahuluan</mark> terdapat pesan mengenai pandemi<br>.vid-19?<br>:lect one:<br>) a. Ragu-ragu | Quiz Navigation     |
| <ul> <li>UNIT 1. PENYUSUNAN<br/>PERANGKAT<br/>PEMBELAJARAN</li> <li>UNIT 2. PEMBIMBINGAN<br/>PPL</li> </ul> | V Flag<br>question                                      | b. Ya, tersirat<br>c. Tidak<br>Finish attempt                                                                          | ^                   |
| UNIT 3. PEMBIMBINGAN<br>PENILAIAN                                                                           | <ul> <li>Obrolan Peserta</li> </ul>                     | Jump to    Web Meeting - Pendahuluan                                                                                   | _                   |

5. Review pertanyaan yang sudah dijawab, Jika ada pertanyaan yang belum dijawab oleh peserta, sistem akan memberikan informasi bagian kuis yang belum dijawab. Silahkan untuk menyelesaikan kembali pertanyaan yang tidak terjawab tersebut dengan menekan tombol "**Return Attempt**".

| × Edifi                                         |                                                |                                                                    | ۶ ۸ <b>()</b>   |
|-------------------------------------------------|------------------------------------------------|--------------------------------------------------------------------|-----------------|
| - 1_1<br>• Participants                         | Kelas Instru<br>Dashboard + My courses + 1_1 + | <b>ktur (1)</b><br>PENDAHULUAN + Quis Pertama - Summary of attempt |                 |
| Badges<br>Competencies                          | QUIS PERTAM<br>Summary of att                  | 1A<br>empt                                                         | Quiz Navigation |
| PENDAHULUAN                                     | Question                                       | Status                                                             | Finish attempt  |
| UNIT 1. PENYUSUNAN<br>PERANGKAT<br>PEMBELAJARAN | -                                              | Return to attempt                                                  |                 |
| UNIT 2. PEMBIMBINGAN<br>PPL                     | <ul> <li>Obrolan Peserta</li> </ul>            | Submit all and finish Jump to   Web Meeting - Pendahuluan          |                 |
| DUNIT 3. PEMBIMBINGAN<br>PENILAIAN              |                                                | Service State                                                      |                 |

6. Peserta yang sudah menyelesaikan semua pertanyaan, maka silahkan untuk menyimpan pretest tersebut dengan klik tombol "Submit All And Finish".

| × Edifi                                       |                                     |                                                 | 9 A              |
|-----------------------------------------------|-------------------------------------|-------------------------------------------------|------------------|
| _1                                            | Kelas Instru                        | ktur (1)                                        |                  |
| Participants                                  | Dashboard » My courses » [_] »      | PENDAHULUAN » Quis Pertama » Summary or attempt |                  |
| Badges                                        |                                     |                                                 | Quiz Navigation  |
| ompetencies                                   | QUIS PERTAN                         | AA                                              | Quiz Navigation  |
| rades                                         | Summary of att                      | empt                                            | 1                |
|                                               | Question                            | Status                                          | Finish attempt . |
|                                               | 1                                   | Answer saved                                    |                  |
| INIT 1. PENYUSUNAN<br>ERANGKAT<br>EMBELAJARAN |                                     | Return to attempt                               |                  |
| UNIT 2. PEMBIMBINGAN<br>PPL                   |                                     | Submit all and finish                           |                  |
| UNIT 3. PEMBIMBINGAN<br>PENILAIAN             | <ul> <li>Obrolan Peserta</li> </ul> | Jump to                                         |                  |

7. Klik kembali tombol **Submit All And Finish** pada kotak dialog konfirmasi untuk menyimpan data secara permanen.

| Confirmation                                                                               | ×           |
|--------------------------------------------------------------------------------------------|-------------|
| Question                                                                                   |             |
| 1 Once you submit, you will no long<br>be able to change your answers for<br>this attempt. | iger<br>for |
| Submit all and finish                                                                      | el          |

8. Anda akan ditampilkan hasil ulasan kuis tersebut berdasarkan dengan hasil jawaban Anda. Pada tahapan ini sistem akan memberikan ulasan dari tiap-tiap pertanyaan, mana jawaban yang benar maupun jawaban yang kurang tepat.

| × / Edifi                                                                                                   |                                                                         |                                                                                                    | • • 1           |
|----------------------------------------------------------------------------------------------------|-------------------------------------------------------------------------|----------------------------------------------------------------------------------------------------|-----------------|
| <ul> <li>► 1_1</li> <li>➡ Participants</li> <li>♥ Badges</li> <li>♥ Computation</li> </ul>                  | Started on Si<br>State Fi<br>Completed on Si<br>Time taken 5<br>Marks 1 | aturday, 2 May 2020, 12:37 PM<br>nished<br>aturday, 2 May 2020, 12:43 PM<br>mins 57 secs<br>.00/1.00                            | Quiz Navigation |
| Grades  PENDAHULUAN                                                                                         | Grade 10<br>Question 1<br>Correct Cov                                   | <b>0.00</b> out of 10.00 ( <b>100</b> %)<br>Isah pada materi <mark>pendahuluan</mark> terdapat pesan mengenai pandemi<br>id-19? |                 |
| <ul> <li>UNIT 1. PENYUSUNAN<br/>PERANGKAT<br/>PEMBELAJARAN</li> <li>UNIT 2. PEMBIMBINGAN<br/>PPL</li> </ul> | Mark 1.00 out<br>of 1.00 Sele<br>V Flag<br>question                     | ect one:<br>a. Ragu-ragu<br>b. Ya, tersirat<br>c. Tidak ✔                                                                       |                 |
| UNIT 3. PEMBIMBINGAN<br>PENILAIAN<br>PEMBELAJARAN                                                           | You<br>The                                                              | ir answer is correct.<br>e correct answer is: Tidak                                                                             |                 |

9. Jika telah selesai mereview hasil ulasan kuis. klik tombol **Finish Review**.

| × <sup>7</sup> Edifi              |                                    |                                                                          |
|-----------------------------------|------------------------------------|--------------------------------------------------------------------------|
| ^<br>_                            | Gra                                | ade 10.00 out of 10.00 (100%)                                            |
| 🞓 1_1                             | Question 1<br>Correct              | Apakah pada materi pendahuluan terdapat pesan mengenai pandemi covid-19? |
|                                   | Mark 1.00 out<br>of 1.00           | Select one:                                                              |
| Badges                            | ₩ Flag                             | <ul> <li>a. Ragu-ragu</li> </ul>                                         |
| ☑ Competencies                    | question                           | <ul> <li>b. Ya, tersirat</li> <li>c. Tidak ✓</li> </ul>                  |
| III Grades                        |                                    |                                                                          |
| D PENDAHULUAN                     |                                    | Your answer is correct.                                                  |
| 🗅 UNIT 1. PENYUSUNAN              |                                    | The correct answer is: Tidak                                             |
| PERANGKAT<br>PEMBELAJARAN         |                                    |                                                                          |
| D UNIT 2. PEMBIMBINGAN            |                                    | Finish review                                                            |
| PPL                               | <ul> <li>Obrolan Pesert</li> </ul> | erta Jump to + Web Meeting - Pendahuluan >                               |
| UNIT 3. PEMBIMBINGAN<br>PENILAIAN |                                    |                                                                          |

10. Selanjutnya akan ditampilkan halaman keterangan informasi bahwa peserta telah melakukan dan mengikuti kuis tersebut.

| × Edifi                                                                                                    |                         |                                                              |                  | 9 J           | . 1    |
|----------------------------------------------------------------------------------------------------|-------------------------|--------------------------------------------------------------|------------------|---------------|--------|
| ► 1_1<br>Participants                                                                                          | Kelas<br>Dashboard - My | Instruktur (1)<br>courses + 1_1 + PENDAHULUAN + Quis Pertama |                  |               |        |
| <ul> <li>♥ Badges</li> <li>♥ Competencies</li> <li>■ Grades</li> </ul>                                         | QUIS P                  | ERTAMA<br>Grading metho                                      | d: Highest grade |               |        |
| 🗅 PENDAHULUAN                                                                                                  | Summa                   | ry of your previous attempts                                 |                  |               |        |
| 🗅 UNIT 1. PENYUSUNAN                                                                                           | Attempt                 | State                                                        | Marks / 1.00     | Grade / 10.00 | Review |
| PERANGKAT<br>PEMBELAJARAN                                                                                      | 1                       | Finished<br>Submitted Saturday, 2 May 2020, 12:43 PM         | 1.00             | 10.00         | Review |
| <ul> <li>UNIT 2. PEMBIMBINGAN<br/>PPL</li> <li>UNIT 3. PEMBIMBINGAN<br/>PENILAIAN<br/>PEMBELA JAPAN</li> </ul> |                         | Highest grade: 10.00 / 10.0                                  | DO.              |               | ^      |

#### 2.5 Forum Diskusi

Fitur Forum Diskusi diberikan kepada peserta untuk melakukan diskusi atau berbagi pengalaman yang telah dilakukan agar pengetahuan yang didapat dapat dibagikan kepada peserta yang lainnya. Untuk masuk ke fitur Forum Diskusi, silakan ikuti langkah singkat berikut :

1. Pada laman LMS Peserta, cari dan klik tombol Forum Diskusi.

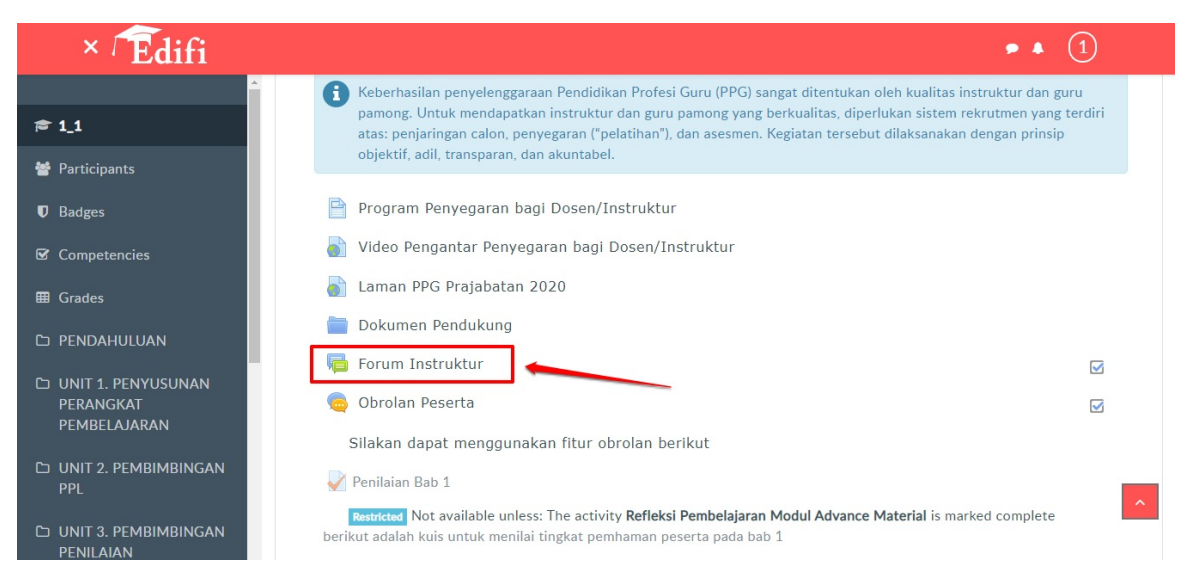

2. Muncul laman Forum Diskusi, jika peserta ingin berdiskusi topik baru, klik tombol "**Add New Discussion Topic / Tambah Topik Diskusi Baru**".

| × Edifi                                                                |                                                             |                               |   | • 4 <b>1</b>      |
|------------------------------------------------------------------------|-------------------------------------------------------------|-------------------------------|---|-------------------|
| 후 1_1<br>M Participants                                                | Kelas Instruktur<br>Dashboard + My courses + 1_1 + PENDAHUL | (1)<br>UAN - Forum Instruktur | 0 | Search forums     |
| <ul> <li>♥ Badges</li> <li>♥ Competencies</li> <li>■ Grades</li> </ul> |                                                             | UR                            |   | 0 -               |
| PENDAHULUAN     UNIT 1. PENYUSUNAN     PERANGKAT                       | Add a new discussion topic                                  | this forum)                   |   |                   |
| PEMBELAJARAN UNIT 2. PEMBIMBINGAN PPL UNIT 3. PEMBIMBINGAN             | Dokumen Pendukung                                           | Jump to                       | ¢ | Obrolan Peserta 🕨 |

3. Masukkan Subjek topik yang akan di bahas, isikan juga pesan yang akan disampaikan di forum diskusi.

| × / Edifi                           |                                            | **                                                                          | 1              |
|-------------------------------------|--------------------------------------------|-----------------------------------------------------------------------------|----------------|
| <u>^</u>                            |                                            |                                                                             | ▼ Collapse all |
| <b>r≈</b> 1_1                       | <ul> <li>Your new discussion to</li> </ul> | bic .                                                                       |                |
| 嶜 Participants                      | Subject                                    | Materi ajar yg cocok di mas                                                 |                |
| Badges                              | Message                                    |                                                                             |                |
| ☑ Competencies                      |                                            |                                                                             |                |
| I Grades                            |                                            | Auakan maten pembelajaran yang paling cocok uterapkan pada masa pandemi mig |                |
| 🗅 PENDAHULUAN                       |                                            |                                                                             |                |
| D UNIT 1. PENYUSUNAN<br>PERANGKAT   | ,                                          |                                                                             |                |
| PEMBELAJARAN                        |                                            |                                                                             |                |
| UNIT 2. PEMBIMBINGAN<br>PPL         |                                            |                                                                             |                |
|                                     |                                            |                                                                             | ^              |
| D UNIT 3. PEMBIMBINGAN<br>PENILAIAN |                                            | L<br>☑ Discussion subscription ♀                                            | A              |

4. Anda dapat melampirkan gambar, suara, bahkan video untuk isi pesan topik yang akan dibuat tersebut.

| Subject       | 0      | Re: Materi ajar yg coo | gunakan untuk mengatur<br>gaya penulisan pesan<br>sok di | gunakan untuk<br>menyisipkan tautan | gunakan untuk<br>menyisipkan gambar<br>gunakan untuk<br>monyisipkan suara |
|---------------|--------|------------------------|----------------------------------------------------------|-------------------------------------|---------------------------------------------------------------------------|
| Message       | 0      | ↓ i • B                | I ≔ ≟≡ %                                                 | 8 🖬 🖻 🖢                             | ataupun video                                                             |
|               |        | Contoh pesan text      |                                                          |                                     |                                                                           |
|               |        |                        |                                                          |                                     |                                                                           |
|               |        | ,                      |                                                          |                                     |                                                                           |
| ketikan pesan | disini |                        |                                                          |                                     |                                                                           |
|               |        |                        |                                                          |                                     |                                                                           |
|               |        | Discussion subscri     | iption 💡                                                 |                                     | ^                                                                         |

5. Peserta juga dapat melampirkan file yang diperlukan dengan cara unggah file di forum tersebut, klik ikon panah untuk unggah file.

| Attachment | 0 | Maximum size for new files: 500KB, maximum attachments: 9 |
|------------|---|-----------------------------------------------------------|
|            |   |                                                           |
|            |   | Files                                                     |
|            |   |                                                           |
|            |   | You can drag and drop files here to add them.             |

6. Jika sudah sesuai, klik tombol **Post to Forum.** 

| × / Edifi                                       |                                       |                                                                | • • 1             |
|-------------------------------------------------|---------------------------------------|----------------------------------------------------------------|-------------------|
| ·                                               |                                       | i rou can drag and drop mes nere to ad                         | , tnem.           |
| <b>≇</b> 1_1                                    | ▼ Tags                                |                                                                |                   |
| 🐸 Participants                                  | 1000                                  |                                                                |                   |
| ₽ .<br>♥ Badges                                 | Tags                                  | No selection                                                   |                   |
| ☑ Competencies                                  |                                       | Enter tags V                                                   |                   |
| I Grades                                        |                                       | Post to forum Cancel                                           |                   |
| 🗅 PENDAHULUAN                                   |                                       | There are required fields in this form marked $oldsymbol{0}$ . |                   |
| UNIT 1. PENYUSUNAN<br>PERANGKAT<br>PEMBELAJARAN | <ul> <li>Dokumen Pendukung</li> </ul> | Jump to ¢                                                      | Obrolan Peserta 🕨 |
|                                                 |                                       |                                                                |                   |

7. Topik diskusi baru berhasil ditambahkan pada forum tersebut.

| × <sup>7</sup> Edifi                                                                                |                                                                                                    |                                                         |                        | • • 1                                             |
|----------------------------------------------------------------------------------------------------|----------------------------------------------------------------------------------------------------|---------------------------------------------------------|------------------------|---------------------------------------------------|
| r 1_1<br>Participants<br>D Badges                                                                   | <ul> <li>Your post was successfully added.</li> <li>You have 30 mins to edit it if you want to<br/>Raisa will be notified of new posts in 'Ma</li> </ul> | o make any changes.<br>Iteri ajar yg cocok di masa pand | emi' of 'Forum Instrul | x 🌻 -                                             |
| ☑ Competencies                                                                                      | FORUM INSTRUKTUR                                                                                                    |                                                         |                        |                                                   |
| I Grades                                                                                            | Oke                                                                                                    |                                                         |                        |                                                   |
| 🗅 PENDAHULUAN                                                                                       |                                                                                                    |                                                         |                        |                                                   |
| <ul> <li>UNIT 1. PENYUSUNAN<br/>PERANGKAT<br/>PEMBELAJARAN</li> <li>UNIT 2. PEMBIMBINGAN</li> </ul> | Discussion<br>Materi ajar yg cocok di masa pandemi                                                                                                    | Started by<br>Raisa                                     | Replies<br>O           | Last post<br>Raisa ⊡<br>Sat, 2 May 2020, 12:57 PM |
| PPL                                                                                                 | <ul> <li>Dokumen Pendukung</li> </ul>                                                                                                    | Jump to                                                 | ÷                      | Obrolan Peserta                                   |

- 8. Sedangkan untuk menanggapi/menjawab topik diskusi tertentu, klik pada subjek diskusi yang diinginkan.
- 9. Pengguna selanjutnya akan diarahkan pada laman subjek topik diskusi tersebut. Klik **Tanggapi/Reply** untuk mulai menanggapi topik diskusi tersebut.

| × Édifi                                         |                                                                                | • • 1             |
|-------------------------------------------------|--------------------------------------------------------------------------------|-------------------|
| ≏<br>1⊂1<br>₩ Participants                      | FORUM INSTRUKTUR<br>Materi ajar yg cocok di masa pandemi                       | 🖂 Subscribe       |
| <b>U</b> Badges                                 |                                                                                |                   |
| ☑ Competencies                                  | Display replies in nested form                                                 |                   |
| ⊞ Grades                                        | Materi ajar vo cocok di masa pandemi                                           |                   |
| D PENDAHULUAN                                   | by Raisa - Saturday, 2 May 2020, 12:57 PM                                      |                   |
| UNIT 1. PENYUSUNAN<br>PERANGKAT<br>PEMBELAJARAN | Adakah materi pembelajaran yang paling cocok diterapkan pada masa pandemi ini? | Permalink Reply   |
| D UNIT 2. PEMBIMBINGAN<br>PPL                   | ◄ Dokumen Pendukung                                                            | Obrolan Peserta 🕨 |
| UNIT 3. PEMBIMBINGAN<br>PENILAIAN               |                                                                                | _                 |

10. Selanjutnya Anda akan diarahkan pada laman isian tanggapan Anda. Tuliskan tanggapan yang diinginkan, baik berupa teks dan gambar maupun suara maupun video.

| Subject       | θ      | gunakan untuk mengatur,<br>gaya penulisan pesan         gunakan untuk<br>menyisipkan tautan         gunakan untuk<br>menyisipkan gambar,           Re: Materi ajar yg cocok di         gunakan untuk         gunakan untuk |
|---------------|--------|----------------------------------------------------------------------------------------------------|
| Message       | 0      |                                                                                                    |
|               |        |                                                                                                    |
|               |        |                                                                                                    |
| ketikan pesan | disini |                                                                                                    |
|               |        | Discussion subscription @                                                                                                    |

11. Jika telah sesuai, gulir laman kebawah dan klik **Post ke Forum** untuk menyimpan tanggapan. Berikut contoh tampilan hasil tanggapan/jawaban pada forum diskusi.

| × <sup>7</sup> Edifi                            |                                                            |                                                                                                    | • • 1                                                    |
|-------------------------------------------------|------------------------------------------------------------|----------------------------------------------------------------------------------------------------|----------------------------------------------------------|
| Ê 1_1                                           | Display replies in nested form                             |                                                                                                    |                                                          |
| 替 Participants                                  | Materi ajar yg cocok d                                     | li masa pandemi                                                                                         |                                                          |
| Badges                                          | Adakah materi pembelajaran                                 | My vang naling cocok diterankan nada masa na                                                            | ndemi ini?                                               |
| ☑ Competencies                                  | Addition materi perioelajaran                              | yang paning cocok arterapkan pada masa pa                                                               | Permalink   Reply                                        |
| I Grades                                        |                                                            |                                                                                                    |                                                          |
| D PENDAHULUAN                                   | Re: Materi ajar yg c<br>by Rido - Saturday, 2 May 2020, 2: | cocok di masa pandemi<br><sup>338 PM</sup>                                                              |                                                          |
| UNIT 1. PENYUSUNAN<br>PERANGKAT<br>PEMBELAJARAN | Sekarang Kemendikbud<br>daring, silakan dapat kur          | memiliki program dan wadah untuk guru ber<br>njungi portalnya di <mark>https://guruberbagi.kemdi</mark> | bagi RPP maupun bahan ajar lainnya secara<br>kbud.go.id/ |
| C UNIT 2. PEMBIMBINGAN<br>PPL                   |                                                            |                                                                                                    | Permalink   Show parent   Edit   Delete   Reply          |
| D UNIT 3. PEMBIMBINGAN<br>PENILAIAN             | <ul> <li>Dokumen Pendukung</li> </ul>                      | Jump to                                                                                                 | Obrolan Peserta                                          |

#### 2.6 Web Conference (BBB)

Web Conference merupakan fitur dalam LMS yang digunakan untuk melakukan komunikasi secara *synchronous*, diskusi dan berbagi (gagasan maupun pengalaman) antar pengguna. Spesifikasi minimum koneksi dan perangkat untuk menggunakan Web Conference direkomendasikan sebagai berikut :

- 1. Perambah (browser) Google Chrome dan Mozilla Firefox, lebih baik dengan versi up date (pembaruan) terkini.
- 2. Desktop PC/Laptop, Dual Core CPU, Memory (RAM) 2GB.
- 3. Webcam, internal maup un eksternal.
- 4. Koneksi internet: Download Speed 1 Mbps dan Upload Speed 0,5 Mbps.

Peserta dapat melakukan aktivitas Web Confrence dengan mencermati beberapa hal berikut :

- 1. Pastikan Jaringan Koneksi internet seperti yang dipersyaratkan.
- 2. Pastikan fitur aktivitas Web Conference sudah tampil.
- 3. Pastikan perangkat audio (mikrofon dan speaker) berfungsi dengan baik.
- 4. Pastikan perangkat video (kamera atau webcam) berfungsi dengan baik.

Berikut langkah-langkah dalam menggunakan fitur Web Conference pada LMS :

1. Pada laman LMS Peserta, klik aktivitas Web Conference yang telah tersedia di dalam kelas LMS.

| × Édifi                                                                             | <b>•</b> • (1)                                                                                                    |   |
|-------------------------------------------------------------------------------------|----------------------------------------------------------------------------------------------------|---|
| A                                                                                   | teaching                                                                                                    |   |
| r≢ 1_1                                                                              |                                                                                                    |   |
| 嶜 Participants                                                                      | Web Meeting - Pendahuluan                                                                                                    |   |
| Badges                                                                              | Pada bagian web meeting pendahuluan pembelajaran, fasilitator inti menyampaikan pembukaan,<br>latar belakang pentingnya materi, tujuan, dan garis besar pelaksanaan secara tatap muka maya<br>(Web Meeting / Video Conference).     |   |
| <ul><li>☑ Competencies</li><li>Ⅲ Grades</li></ul>                                   | Fasilitator inti dapat menggunakan fasilitas <b>Web Meeting / Video Conference</b> dalam aktifitas<br>Koneksi. Peserta dapat secara <b>Multitasking</b> ( <i>Web Meeting / Video Conference</i> dengan aktivtas<br>lainnya di LMS). |   |
| 🗅 PENDAHULUAN                                                                       | PERHATIAN.                                                                                                    |   |
| UNIT 1. PENYUSUNAN<br>PERANGKAT<br>PEMBELAJARAN                                     | Peserta dapat menonaktifkan mode suara (mute) dan video, jika peserta dibutuhkan untuk<br>menggunakan video, maka aktifkan video (share webcam) dan mode suara di aktifkan (unmute).<br>Pendahuluan                                 |   |
| <ul> <li>UNIT 2. PEMBIMBINGAN</li> <li>PPL</li> <li>UNIT 3. PEMBIMBINGAN</li> </ul> | Bahan Bacaan Utama<br>Peserta menggunakan bahan bacaan berupa modul penyegaran dosen PPG prajabatan dan<br>Lembar Kerja sebagai dasar pengembangan diskusi kelompok.                                                                | ^ |

2. Selanjutnya peserta akan diminta untuk bergabung. Klik tombol Join Session.

| × <sup>7</sup> Edifi                            | • • 1                                                                                                    |
|-------------------------------------------------|----------------------------------------------------------------------------------------------------|
| ≠ 1_1                                           | Web Meeting - Pendahuluan                                                                                                    |
| 嶜 Participants                                  | belakang pentingnya materi, tujuan, dan garis besar pelaksanaan secara tatap muka maya (Web Meeting /<br>Video Conference).                                                                                                    |
| Badges                                          | Fasilitator inti dapat menggunakan fasilitas <i>Web Meeting / Video Conference</i> dalam aktifitas Koneksi.<br>Peserta dapat secara <i>Multitasking</i> ( <i>Web Meeting / Video Conference</i> dengan aktivtas lainnya di LMS). |
| ☑ Competencies                                  | PERHATIAN.                                                                                                    |
| I Grades                                        | Peserta dapat menonaktifkan mode suara (mute) dan video, jika peserta dibutuhkan untuk menggunakan<br>video, maka aktifkan video (share webcam) dan mode suara di aktifkan (unmute).                                             |
| 🗅 PENDAHULUAN                                   |                                                                                                    |
| UNIT 1. PENYUSUNAN<br>PERANGKAT<br>PEMBELAJARAN | This conference room is ready. You can join the session now.                                                                                                    |
| D UNIT 2. PEMBIMBINGAN<br>PPL                   | Join session Recordings                                                                                                    |
| D UNIT 3. PEMBIMBINGAN<br>PENILAIAN             | There are no recording to show.                                                                                                    |

3. Peserta akan di arahkan ke laman fitur **BigBlueButton**, tunggu proses instalasi hingga selesai. Selanjutnya silakan pilih Microphone atau Speaker untuk pengaturan perangkat audio yang akan dipakai.

| MESSAGES      | < Public Chat                                                                                   | : <u>A</u>     |                               |                                                    |            |
|---------------|-------------------------------------------------------------------------------------------------|----------------|-------------------------------|----------------------------------------------------|------------|
| R Public Chat | For help on using BigBlueButton see these                                                       |                |                               |                                                    |            |
| NOTES         | (short) <u>tutorial videos</u> .                                                                |                |                               |                                                    |            |
| Shared Notes  | To join the audio bridge click the phone icon<br>(top center). Please use a headset to avoid    |                |                               | ß                                                  | -          |
| USERS (1)     | causing background noise for others                                                             |                |                               | U                                                  |            |
| Ri Rido (You) | This session may be recorded<br>BigBlueButton check out the                                     |                |                               | × BlueButton                                       |            |
|               | videos.                                                                                         | How would yo   | u like to join the audio?     | system designed for online learning                |            |
|               | This BigBlueButton server is<br><u>Blindside Networks</u> for testi                             | .0,            |                               | AUDIO EMOJIS                                       |            |
|               | Its use is allowed on an "AS I!<br>warranty or condition of any                                 |                |                               | Communicate using high Express your quality audio. |            |
|               | association nor repilih jika                                                                    | Microphone     | Listen only                   |                                                    |            |
|               | And because this hendak berkon                                                                  | tribusi Join u | sing your phone $\rightarrow$ | ingin mendengarkan sala                            | WHITEBOARD |
|               | accessible for anyone, anytin                                                                   |                |                               |                                                    |            |
|               | automatically delete after 7 kays.                                                              |                | For more informatio           | n visit bishlushuttan ara                          |            |
|               | If you need help for setting up your own<br>BigBlueButton server you can <u>contact us</u> , we |                |                               | n visit <u>bigbitebuttori.org</u>                  |            |
|               | will be more than happy to help.                                                                |                |                               |                                                    |            |
|               | Send message to Public Chat                                                                     |                |                               | % (24)                                             |            |

4. Selanjutnya, klik tombol **Allow** pada peramban Anda untuk memberi akses menggunakan fitur pada perangkat dalam menggunakan mikrofon maupun audio.

| MESSAGES  | 6.rna1.blindsidenetworks.com wants to                                                                          |                                       |                                           |
|-----------|----------------------------------------------------------------------------------------------------|---------------------------------------|-------------------------------------------|
| NOTES     | Allow Block                                                                                                    | ×                                     |                                           |
| USERS (1) | Allow access to your microp<br>We need you to allow us to use your m<br>to join you to the voice conference :) | hone<br>media devices in order        |                                           |
| Rido (You | This session<br>BigBheButton check out the<br>sideos                                                           | How would you like to join the audio? |                                           |
|           |                                                                                                    |                                       |                                           |
|           |                                                                                                    |                                       |                                           |
|           |                                                                                                    |                                       |                                           |
|           | If you need help for setting up your own<br>BigBhieRutton server you can contact us, we                        | For more i                            | nformation visit <u>bigbluebutton.org</u> |

5. Selanjutnya, silakan test audio perangkat Anda, klik **YES** (ikon jempol keatas) jika audio pada perangkat Anda bekerja dengan normal.

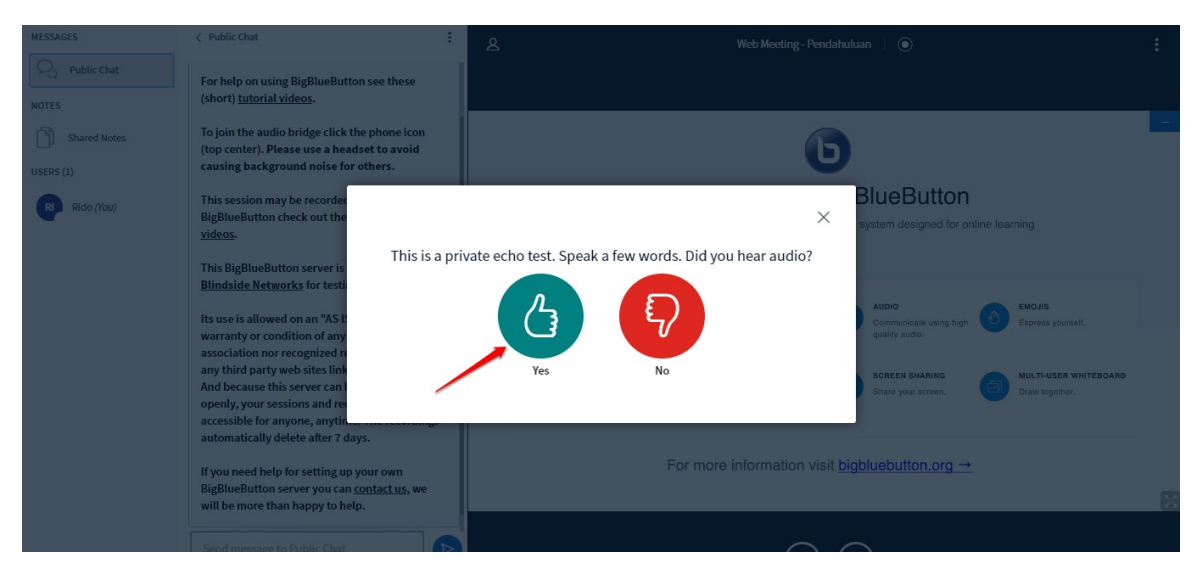

6. Peserta siap beraktifitas di dalam Web Conference.

| MESSAGES                                                                                                    | < Public Chat                                                                                                    | A Web Meeting-Pendahuluan ↓ ⊙                                                                                                    | :                                     |
|----------------------------------------------------------------------------------------------------|----------------------------------------------------------------------------------------------------|----------------------------------------------------------------------------------------------------|---------------------------------------|
| Public Chat                                                                                                    | For help on using BigBlueButton see these (short) <u>tutorial videos</u> .                                                                                                    | C Rido                                                                                                    | S Make fullscreen                     |
| Shared Notes                                                                                                    | To join the audio bridge click the phone icon<br>(top center). Please use a headset to avoid<br>causing background noise for others.                                                                                                    | 6                                                                                                    | About     Help     Keyboard shortcuts |
| Rido (You)                                                                                                    | You) You You You You You You You You You You                                                                                                    |                                                                                                    | (→ Logout                             |
|                                                                                                    | This BigBlueButton server is freely provided by<br><u>Blindside Networks</u> for testing purposes only.                                                                                                    |                                                                                                    |                                       |
|                                                                                                    | Its use is allowed on an "AS IS" basis without<br>warranty or condition of any nature. There is no<br>association nor recognized relationship with                                                                                         | CHAT<br>Send public and private  messages. WEGCAMS Hold visual meetings. UD AUDO Communicate using high Communicate using high Express y | yourself.                             |
|                                                                                                    | any third party web sites linked to this service.<br>And because this server can be used public and<br>openly, your sessions and recordings can be<br>accessible for anyone, anytime. The recordings<br>automatically delete a fore 7 daws | BREAKOUT ROOMS<br>Greep Luers not<br>breakout rooms for harm<br>collaboration.                                                           | SER WHITEBOARD<br>Jother.             |
| If you need help for setting up your own<br>BigBlueButton server you can <u>contact us</u> , we<br>will be more than happy to help. |                                                                                                    | For more information visit <u>bigbluebutton.org</u> →                                                                                    | 2                                     |
| ŝ                                                                                                    | Send message to Public Chat                                                                                                    | 5 🔒 💊 🐼                                                                                                    |                                       |

- 7. Berikut keterangan menu dalam Web Conference sesuai gambar diatas :
  - i. Daftar peserta yang bergabung web conference.
  - ii. Tampilan Layar Presentasi.
  - iii. Menu Chatting.
  - iv. Tombol keluar dari web conference.
  - v. Tampilan tombol audio dan webcam.